# CREATE MULTIPLE SECTIONS WITH LINK IDENTIFIER CODES

# TABLE OF CONTENTS

| Revision History                                                        | . 2 |
|-------------------------------------------------------------------------|-----|
| Introduction and Purpose                                                | . 2 |
| Related Policies, Regulations, Guiding Principles, and Common Practices | . 2 |
| Impacted Departments, Units, Programs, and Centers                      | . 2 |
| Before You Begin                                                        | . 2 |
| pages                                                                   | . 2 |
| Procedures                                                              | .3  |
| adding multiple sections of a course                                    | . 3 |
| Steps                                                                   | .3  |
| linking multiple sections of a course                                   | .8  |
| Steps                                                                   | .8  |
| Order of link identifiers and connectors1                               | 10  |
| table of link identifiers (for group schedule types)1                   | 11  |
| Final Quiz1                                                             | 11  |

# **REVISION HISTORY**

| Version | Date    | Name      | Description                       |
|---------|---------|-----------|-----------------------------------|
| 1       | 1/22/15 | M Stewart | Initial procedures for Version 8  |
| 2       | 6/21/18 | M Stewart | Initial procedures for Version 9. |
|         |         |           |                                   |
|         |         |           |                                   |

## INTRODUCTION AND PURPOSE

The purpose of this document is to outline how to add in Banner a course with two or more approved course activities (schedule types). Then, how to add the applicable link identifier and corresponding link connector to each CRN of the course's activities. Accurate link identifier and link connector entry ensures a student can enroll in all approved activities of a course and must be in place prior to the start of registration.

# RELATED POLICIES, REGULATIONS, GUIDING PRINCIPLES, AND COMMON PRACTICES

To maintain and produce quarterly class offerings and the Schedule of Classes publication. A course approved with two or more course activities (schedule types) with group contact hours is added on form SSASECT with one CRN per group activity. Course activities approved with individual contact hours are not added for the course unless that individual activity is the <u>only</u> activity approved for the course. To ensure a student enrolls in all approved group activities of a course, each approved group activity is identified with a link identifier on SSASECT and contains at least one link connector on SSADETL that ties that CRN to any other approved group activities of a course.

## IMPACTED DEPARTMENTS, UNITS, PROGRAMS, AND CENTERS

- 1. Registrar's Office
- 2. Academic Departments
- 3. College Offices

### BEFORE YOU BEGIN

If this is the first time you are reviewing this procedure, go to R' Space and select the Banner Training icon in order to follow along and practice. Please submit a ticket if you have trouble accessing Banner Training.

### PAGES

The pages listed below are covered in this training.

| Page    | Page Name       | Description                                                      |
|---------|-----------------|------------------------------------------------------------------|
|         | Schedule        | Section information - where link identifier of the CRN is added  |
| SSADETL | Schedule Detail | Course section detail - where link connector of the CRN is added |

### PROCEDURES

#### ADDING MULTIPLE SECTIONS OF A COURSE

For a course approved with two or more course activities (schedule types) with group contact hours, each section of each of these course activities must have its own CRN.

#### STEPS

- 1. Navigate to SSASECT. In this example, BUS 103 will be added in 201840 one lecture section, two discussion sections.
- 2. Enter the desired term in **Term** field and enter **ADD** in **CRN** field.
- 3. Click Go.
- 4. Enter: **BUS** in the **Subject** field.
- 5. Enter: 103 in Course Number field.
- 6. Enter: 050 in Section field (for lecture section).
- 7. Enter: C (Riverside) in Campus field.
- 8. Enter: A (Active) in Status field.
- 9. Enter: Schedule Type of the section in Schedule Type field (in this example, select LEC Lecture).
- 10. Ensure the Instructional Method data that populates this field is not removed when user tabs out of the field.
- 11. Click in the Part of Term field (under the Traditional Class heading):
  - a. Click List of Values button (contains three dots next to the field).
  - b. This will bring up the Section Part of Term (POT) Query.

Note: Part of Term (POT): Click LOV button to bring up the dates of instruction for the term. Select one of the desired POT:

1=Full Term (Fall, Winter, Spring Quarters) 2=Special Term 2(Mainly used by MSOL Program) M1=Medical Year 1 M2=Medical Year 2 M3=Medical Year 3 M4-Medical Year

See Summer Sessions for summer parts of term.

| Part of Term | Description    | Activity Date |  |  |  |
|--------------|----------------|---------------|--|--|--|
| 1            | Full Term      | 02/01/2018    |  |  |  |
| 2            | Special Term 2 | 02/01/2018    |  |  |  |
| /1           | Medical Year 1 | 02/01/2018    |  |  |  |
| M2           | Medical Year 2 | 02/01/2018    |  |  |  |
| M3           | Medical Year 3 | 02/01/2018    |  |  |  |
| M4           | Medical Year 4 | 02/01/2018    |  |  |  |
| RO           | Administrative | 02/01/2018    |  |  |  |
| W at Martin  | M TOW Per Pane | Record 1 of   |  |  |  |

- c. Select the desired POT, then click **OK**.
- d. In SSASECT, the dates associated with the selected Part of Term will populate.

| X Schedule SS/                         | ASECT  | 9.3.5 (PP | RDXE)         |            |     |                |            |       |        |               |          | ÷           | 2   | A 3            |
|----------------------------------------|--------|-----------|---------------|------------|-----|----------------|------------|-------|--------|---------------|----------|-------------|-----|----------------|
| Term: 201840 CRN:                      | ADD    | Subject:  | BUS           | Course:    | 103 | Title:         | MARK       | ETING | & DIS  | TRIBUTION M   | C        |             |     | Start Over     |
| Course Section Informa                 | tion   | Section I | Enrollment Ir | nformation | Me  | eting Times an | d Instruct | or    | Sectio | n Preferences |          |             |     |                |
| <ul> <li>COURSE SECTION INF</li> </ul> | ORMATI | ON        |               |            |     |                |            |       |        |               | 🖶 Insert | Delete      | Cop | oy 🍸 Filter    |
| Subject *                              | BUS    | B         | USINESS       |            |     | C              | ampus *    | С     |        | Riverside     | G        | rade Mode   |     |                |
| Course Number *                        | 103    |           |               |            |     |                | Status *   | A     |        | Active        |          | Session     |     |                |
| Title                                  | MAR    | KETING 8  | LISTRIBU      | TION MGN   | 1T  | Schedu         | le Type *  | LEC   |        | Lecture       | Specia   | al Approval |     |                |
| Section *                              | 050    |           |               |            |     | Instructional  | Method     | 1     |        | In-Person     |          | Duration    |     |                |
| Cross List                             |        |           |               |            |     | Integration    | Partner    |       |        | )             |          |             | Ov  | erride Duratio |
| <                                      |        |           |               |            |     |                |            |       |        |               |          |             |     | >              |
| CLASS TYPE                             |        |           |               |            |     |                |            |       |        |               | 🖶 Insert | Delete      | Cop | y 🍸 Filter     |
| Traditional Class                      |        |           |               |            |     |                |            |       |        |               |          |             |     |                |
| Part of Term                           | 1      |           | 09/27/201     | 8          |     | 12/07/20       | 18         |       |        | 10            |          |             |     |                |

- 12. Credit Hours: click in the blank box in the Credit Hours row. Because LEC is the unit-bearing activity of BUS 103, enter 4 in the blank box and Tab.
- 13. Billing Hours: enter 4 in the blank box in the Billing Hours row and Tab.
- 14. Lecture: click in the blank box in the Lecture row, enter 3 and Tab.
  - a. Note: The blank Contact Hours box will automatically populate with the number of hours entered in the Lecture box.
- 15. Other: click in the blank box in the Other row, enter 0 (zero) and Tab.
  - a. For **BUS 103**, the "other" approved activity with group contact hours is **Discussion**. It is not the activity being added, so enter **zero** in this box.
- 16. Link Identifier field: enter the identifier code associated with this section's course activity (in this example, L1 for lecture). A table of link identifiers appears at the end of these procedures
  - a. The link identifier L1 will connect the BUS 103 lecture section to the BUS 103 discussion sections.
- 17. Save.

| X Schedule SS/      | ASECT 9.3.5 (PPRDXE)   |                        |                   |                   | <b>-</b>          | A *              |
|---------------------|------------------------|------------------------|-------------------|-------------------|-------------------|------------------|
| Term: 201840 CRN:   | 25714 Subject: BUS     | Course: 103 Ti         | tle: MARKETI 📀 s  | Saved successfull | y (1 rows saved)  |                  |
| Subject             | BUS BUSINESS           | CRN will generate with | Campus * C        | Riverside         | Grade Mode        |                  |
| Course Number       | 103                    | a successful save      | Status * A ····   | Active            | Session           |                  |
| Title               | MARKETING & DISTRIBUT  | TION MGMT Schee        | dule Type * LEC   | Lecture           | Special Approval  |                  |
| Section *           | 050                    | Instructiona           | al Method         | In-Person         | Duration          |                  |
| Cross List          |                        | Integratio             | n Partner         |                   |                   | Override Dura    |
| <                   |                        |                        |                   |                   |                   | >                |
| ▼ CLASS TYPE        |                        |                        |                   |                   | E Insert          | Copy Y Filte     |
| Part of Term        | 1 09/27/2018           | 12/07/2                | 2018              | 10                |                   |                  |
| Open Learning Class |                        |                        |                   |                   |                   |                  |
|                     | First                  |                        | Last              |                   |                   |                  |
| Registration Dates  |                        |                        |                   |                   | P                 | rocessing Rules  |
| Start Dates         |                        |                        |                   |                   |                   |                  |
| Maximum Extensions  | 0                      |                        |                   |                   |                   |                  |
| ▼ CREDIT HOURS      |                        |                        |                   |                   | 🖶 Insert 📃 Delete | 📭 Copy 🛛 🌪 Filte |
| Credit Hours        |                        |                        |                   |                   |                   |                  |
| Credit Hours        | 0.000 4.000            | 9 4.000                | Lecture           | 0.000             | 3.000             | 3.000            |
| Credit Hours        | None O To O Or         |                        | Lecture Indicator | O None            | To 💿 Or           |                  |
| Indicator           |                        |                        |                   |                   | _                 |                  |
| Billing Hours       | 0.000 4.000            |                        | Lab               | 0.000             |                   |                  |
| Billing Hours       | None O To O Or         |                        | Lab Indicator     | None O            | To 🔘 Or           |                  |
| Indicator           | 4 000 0 00             |                        | 0.1               | 0.000             | 4.000             |                  |
| Contact Hours       | 1.000 3.000            | 3.000                  | Other             | 0.000             | 1.000             | 0.000            |
| Contact Hours       | None To Or             |                        | Other Indicator   | None O            | To 🔘 Or           |                  |
| ✓ CLASS INDICATORS  |                        |                        |                   | 0                 | Insert 📃 Delete 🛛 | Copy 🍸 Filter    |
| Prerequisite Check  | Basic or None     CAPF | Daily Contact H        | lours             |                   | Lor               | ng Title         |
| Method              | DegreeWorks            |                        |                   |                   |                   |                  |
|                     | CEU Indicator          |                        | Print             |                   | Co                | mments           |
| Link Identifier     | [L1                    |                        | Gradable          |                   | Syl               | labus            |
| Attendance Method   |                        |                        | Tuition and Fee   |                   |                   |                  |
|                     |                        |                        | Waiver            |                   |                   |                  |
| Weekly Contact      |                        |                        | Voice Response    | е                 |                   |                  |
| Hours               |                        |                        | and Self-Service  | e                 |                   |                  |
|                     |                        |                        | Available         |                   |                   |                  |

- 18. Next, the **BUS 103 discussion** sections will be added.
- 19. Still on page SSASECT if needed, click in the yellow notification box to clear the Save Successfully message.
- 20. Click: Start Over.
- 21. Verify **Term** is the same as for the lecture section just added.
- 22. Enter: ADD in the CRN field.
- 23. Click Go.
- 24. Enter: **BUS** in the **Subject** field.
- 25. Enter: 103 in Course Number field.
- 26. Enter: 051 in Section field (first discussion section)
- 27. Enter: C in Campus field.

- 28. Enter: **A** in **Status** field.
- 29. Enter: course activity of the section in Schedule Type field (select DIS Discussion).
- 30. Ensure the Instructional Method data that populates this field is not removed when user tabs out of the field.
- 31. Click in the **Part of Term** field (under the **Traditional Class** heading):
  - a. Click List of Values button (contains three dots next to the field) or if the part of term value is known for the section being added, it can be entered directly into the **Part of Term** field; then **Tab**.
  - b. Selected desired part of term from the Section Part of Term Query box, then click OK.
- 32. Credit Hours: click in the blank box in the Credit Hours row. Because for this course DIS is a non-unit-bearing activity, enter 0 (zero) in the blank box and Tab.
- 33. Billing Hours: enter zero in the blank box in the Billing Hours row and Tab.
- 34. Lecture: click in the blank box in the Lecture row, enter 0 (zero) and Tab.
- 35. Other: click in the blank box in the Other row, enter 1 and Tab.
  - a. Note: The blank Contact Hours box will automatically populate with the number of hours entered in the Other box.
- 36. Link Identifier: enter the identifier code associated with this section's course activity (D1 for discussion). The link identifier D1 will connect the BUS 103 discussion sections to the BUS 103 lecture section.
- 37. Gradable option: if this box is checked, uncheck it. For BUS 103, the discussion is non-unit-bearing and thus is not gradable.

38. Save.

| Term: 201840       CRV: 25715       Subject: BUS       Course: 103       Title: MARKETIN Subject: BUS       Campus * ① m. Riverside       Grade Mode       m.m.         Subject: *       US       m.m.       Stubset       Grade Mode       m.m.         Title:       MARKETING & DISTRIBUTION MGMT       Stubset       M.arketTing & DISTRIBUTION MGMT       Stubset       A.m.       A.ttve       Session       m.m.         Title:       MARKETING & DISTRIBUTION MGMT       Instructional Method       im.m.       Discussion       Special Approval       m.m.         Corss List       m.m.       Instructional Method       im.m.       Duration       Duration         Traditional Class       m.m.       1.m.       09/27/2018       12/07/2018       10       Override Duration         Open Lasming Class       First       Last       Registration Dates       First       Last         Registration Dates       0.000       4.000       0.000       Lecture       0.000       0.000         Credit Hours       0.000       4.000       0.000       Lecture       0.000       0.000       0.000         Credit Hours       0.000       4.000       0.000       Lab       0.000       1.000       0.000         Gredit Hours                                                                                                    | × Schedule SS             | ASECT 9.3.5 (PPRDXE)                   |                   |                   |                    | 🔒 🖹              | å <b>*</b>        |
|----------------------------------------------------------------------------------------------------|---------------------------|----------------------------------------|-------------------|-------------------|--------------------|------------------|-------------------|
| Subject*       BUS       BUSINESS       Campus*       Campus*                                                                                                    | Term: 201840 CRN:         | 25715 Subject: BUS Course:             | 103 Title:        | : MARKETIN 📀      | Saved successfully | (1 rows saved)   |                   |
| Course Number*       103                                                                                                    | Subject                   | BUS BUSINESS                           | Ca                | ampus * C         | Riverside          | Grade Mode       |                   |
| Title       MARKETING & DISTRIBUTION MGMT       Schedule Type*       DIS       Discussion       Special Approval                                                                                                    | Course Number             | * 103                                  |                   | Status * A        | Active             | Session          |                   |
| Section*051        instructional Method        In-Person       Duration         Cross List        Integration Partner         Override Dura         • cLASS TYPE       Insert       Detete * Copy ♥ Filter         Traditional Class            Part of Term       1        09/27/2018       12/07/2018       10         Open Learning Class       First       Last            Maximum Extensions       0             • CREDIT HOURS       © Insert       Delete * Copy ♥, Filter          Credit Hours       0.000       0.000       Lecture       0.000       0.000         Credit Hours       0.000       4.000       0.000       Lecture Indicator       None       To <or< td="">         Billing Hours       0.000       4.000       0.000       Lab       0.000       1.000         Contact Hours       1.000       3.000       1.000        0.000       1.000         Credit Hours       1.000       3.000       1.000        0.000          Billing Hours       0</or<>                                                                                                    | Title                     | MARKETING & DISTRIBUTION MG            | VIT Schedule      | e Type * DIS      | Discussion         | Special Approval |                   |
| Cross List                                                                                                    | Section <sup>3</sup>      | * 051                                  | Instructional M   | Method I          | In-Person          | Duration         |                   |
| CLASS INDICATORS     CLASS INDICATORS     CLASS INDICATORS     CEUI Indicator     CLASS INDICATORS     CEUI Indicator     CLASS INDICATORS     CEUI Indicator     CLASS INDICATORS     CEUI Indicator     CLASS INDICATORS     CEUI Indicator     CLASS INDICATORS     CEUI Indicator     CLASS INDICATORS     CEUI Indicator     CLASS INDICATORS     CEUI Indicator     CLASS INDICATORS     CEUI Indicator     CLASS INDICATORS     CEUI Indicator     CLASS INDICATORS     CEUI Indicator     CLASS INDICATORS     CEUI Indicator     CLASS INDICATORS     CEUI Indicator     CLASS INDICATORS     CEUI Indicator     CLASS INDICATOR     CEUI Indicator     CLASS INDICATOR     CEUI Indicator     CLASS INDICATOR     CEUI Indicator     CLASS INDICATOR     CEUI Indicator     CLASS INDICATOR     CEUI Indicator     CLASS INDICATOR     CEUI Indicator     CLASS INDICATOR     CEUI Indicator     CLASS INDICATOR     CEUI Indicator     CLASS INDICATOR     CEUI Indicator     CAPP     CAPP | Cross List                |                                        | Integration F     | Partner           | )                  |                  | Override Dura     |
| V CLASS TYPE       Imsert       Delete       Copy       Y Hiter         Traditional Class       First       10       10       10         Open Learning Class       First       Last       Processing Rules         Start Dates       0       000       1000       Processing Rules         Maximum Extensions       0       000       1000       0.000       Processing Rules         Credit Hours       0.000       4.000       0.000       Lecture       0.000       0.000         Credit Hours       0.000       4.000       0.000       Lecture       0.000       0.000         Biling Hours       0.000       4.000       0.000       Lab       0.000       1.000         Biling Hours       0.000       1.000       0.000       Lab       0.000       1.000         Biling Hours       1.000       3.000       1.000       0.000       1.000       1.000         Contact Hours       1.000       3.000       1.000       0.000       1.000       1.000         Contact Hours       1.000       3.000       1.000       0.000       1.000       1.000         Contact Hours       0.000       1.000       0.000       1.000       1.00                                                                                                    | <                         |                                        |                   |                   |                    |                  | >                 |
| Part of Term       1        09/27/2018       12/07/2018       10         Open Learning Class       First       Last         Registration Dates        Processing Rules         Start Dates           Maximum Extensions       0          • CREDIT HOURS           Credit Hours       0.000       4.000       0.000         Credit Hours       0.000       4.000       0.000         Credit Hours       0.000       4.000       0.000         Credit Hours       0.000       4.000       0.000         Credit Hours       0.000       4.000       0.000         Credit Hours       0.000       4.000       0.000         Credit Hours       0.000       4.000       0.000         Billing Hours       0.000       4.000       0.000         Billing Hours       0.000       1.000       1.000       1.000         Contact Hours       1.000       3.000       1.000       1.000       1.000         Contact Hours       1.000       3.000       1.000       0.000       1.000       1.000         V CLASS INDICATORS       Insert       Delete                                                                                                    | CLASS TYPE                |                                        |                   |                   |                    | Insert E Delete  | Copy Y Filter     |
| Open Learning Class       First       Last         Registration Dates       Start Dates       Processing Rules         Start Dates       0       Insert ● Detet ● Copy ♥, Filter                                                                                                    | Part of Term              | 1 09/27/2018                           | 12/07/201         | 18                | 10                 |                  |                   |
| First     Last       Registration Dates     Processing Rules       Start Dates     0       Maximum Extensions     0       • CREDIT HOURS     Insert       Credit Hours     0.000       Credit Hours     0.000       Credit Hours     0.000       Credit Hours     0.000       Credit Hours     0.000       Credit Hours     0.000       Credit Hours     0.000       Billing Hours     0.000       Billing Hours     0.000       Billing Hours     0.000       Octnate Hours     1.000       Contact Hours     1.000       Contact Hours     1.000       Contact Hours     1.000       Contact Hours     To O Or       Lab Indicator     None       Contact Hours     To O Or       Contact Hours     To O Or       Contact Hours     None O To O Or       Other Indicator     None O To O Or       Indicator     None O To O Or       Prerequisite Check     Basic or None CAPP       Dely Contact Hours     Insert Delete Copy C Filter       Prerequisite Check     Basic or None CAPP       Delete O Copy Print     Comments       Link Identifier     D1                                                                                                    | Open Learning Class       | ŝ                                      |                   |                   |                    |                  |                   |
| Registration Dates       Processing Rules         Start Dates       Maximum Extensions       0         • CREDIT HOURS       Insert       Delete       Copy       Filter         Credit Hours       0.000       4.000       0.000       Lecture       0.000       0.000         Credit Hours       0.000       4.000       0.000       Lecture       0.000       0.000         Credit Hours       0.000       4.000       0.000       Lecture       0.000       0.000         Credit Hours       0.000       4.000       0.000       Lecture       0.000       0.000         Billing Hours       0.000       4.000       0.000       Lecture       None       To       Or         Indicator       None       To       Or       Lab       Indicator       None       To       Or         Indicator       1.000       3.000       1.000       Other       0.000       1.000       1.000         Contact Hours       1.000       3.000       1.000       Other Indicator       None       To       Or         Indicator       None       To       O       O       O       O       O       O         V CLASS INDICATORS       I                                                                                                    |                           | First                                  |                   | Last              |                    |                  |                   |
| Start Dates         Maximum Extensions       0            • CREDIT HOURS <ul> <li>Credit Hours</li> <li>0.000</li> <li>4.000</li> <li>0.000</li> <li>Lecture</li> <li>0.000</li> <li>3.000</li> <li>0.000</li> <li>Lecture</li> <li>0.000</li> <li>Lecture</li> <li>0.000</li> <li>Lecture</li> <li>0.000</li> <li>Lecture</li> <li>0.000</li> <li>Lecture</li> <li>0.000</li> <li>Lecture</li> <li>0.000</li> <li>Lecture</li> <li>0.000</li> <li>Lecture</li> <li>0.000</li> <li>Lecture</li> <li>0.000</li> <li>Leb</li> <li>0.000</li> <li>Lab</li> <li>0.000</li> <li>Lab</li> <li>0.000</li> <li>1.000</li> <li>0.000</li> <li>1.000</li> <li>0.000</li> <li>0.000</li></ul>                                                                                                    | Registration Dates        |                                        |                   |                   |                    | Pro              | cessing Rules     |
| Maximum Extensions       0            • CREDIT HOURS           • Inset         • Delete         • Copy         • Filter             Credit Hours           0.000         4.000         0.000             Credit Hours           0.000         4.000         0.000             Credit Hours           0.000         4.000         0.000             Dilicator           None         To         O         O         O                                                                                                    | Start Dates               |                                        |                   |                   |                    |                  |                   |
|                                                                                                    | Maximum Extensions        | 0                                      |                   |                   |                    |                  |                   |
| Credit Hours       0.000       4.000       0.000       Lecture       0.000       3.000       0.000         Credit Hours       None       To       O       Or       Lecture       Indicator       To       O       O         Billing Hours       0.000       4.000       0.000       Lab       0.000       Image: Comparison of the comparison of the co                                                                                                    | ▼ CREDIT HOURS            |                                        |                   |                   | C                  | Insert 📄 Delete  | 📭 Copy 🛛 🌪 Filter |
| Credit Hours 0.000 4.000 0.000   Credit Hours None To Or   Indicator 0.000 4.000 0.000   Billing Hours 0.000 4.000 0.000   Billing Hours 0.000 4.000 0.000   Billing Hours 0.000 4.000 0.000   Billing Hours 0.000 4.000 0.000   Billing Hours 0.000 4.000 0.000   Billing Hours None To Or   Indicator 1.000 3.000 1.000   Contact Hours 1.000 3.000 1.000   Contact Hours 1.000 3.000 1.000   Contact Hours None To Or   Indicator None To Or <b>CLASS INDICATORS</b> Prerequisite Check Basic or None CAPP   Method DegreeWorks Daily Contact Hours   CEU Indicator Cappet   Link Identifier D1                                                                                                    | Credit Hours              | 0.000                                  | 0.000             | Lecture           | 0.000              | 2.000            | 0.000             |
| Credit Hours None 10 Or   Indicator 0.000 4.000 0.000   Billing Hours 0.000 4.000 0.000   Billing Hours None To Or   Indicator To Or   Lab Indicator None To   Or Indicator To   Contact Hours 1.000 3.000   Indicator 1.000   Contact Hours 1.000   None To   Or Other   Indicator None   To Or   Contact Hours 1.000   Ontact Hours 1.000   Ontact Hours To   Ontact Hours To   Or Other   Indicator None   To Or   Or Indicator   None To   Or Other   Indicator None   To Or   Indicator None   Or Other   Indicator None   Or Other   Indicator Or   Or Other   Indicator Or   Or Other   Or Other   Indicator Or   Or Other   Or Other   Indicator DegreeWorks   Or Other   Or Other   Or Other   Or Other   Or Other   Or Other <td< td=""><td>Credit Hours</td><td>0.000 4.000</td><td>0.000</td><td>Lecture</td><td>0.000</td><td>3.000</td><td>0.000</td></td<>                                                                                                    | Credit Hours              | 0.000 4.000                            | 0.000             | Lecture           | 0.000              | 3.000            | 0.000             |
| Billing Hours       0.000       4.000       0.000       Lab       0.000                                                                                                    | Credit Hours<br>Indicator | None Io Or                             |                   | Lecture Indicator | O None O To        | Or Or            |                   |
| Billing Hours None To Or   Indicator Indicator None To Or   Contact Hours 1.000 3.000 1.000   Contact Hours None To Or   Indicator None To Or   Contact Hours None To Or   Indicator None To Or   Contact Hours None To Or   Indicator None To Or   Prerequisite Check Basic or None CAPP   DegreeWorks Daily Contact Hours Insert   CEU Indicator Daily Contact Hours   Ink Identifier D1                                                                                                    | Billing Hours             | 0.000 4.000                            | 0.000             | Lab               | 0.000              |                  |                   |
| Indicator   Contact Hours   1.000   3.000   1.000   Contact Hours   None   To   Or   Other Indicator   Indicator   None   To   Or   Other Indicator   None   To   Or   Other Indicator   None   To   Or   Insert   Delete   To   Comments   Comments   Comments   Syllabus                                                                                                    | Billing Hours             | 🔵 None 🔵 To 💿 Or                       |                   | Lab Indicator     | None     To        | Or Or            |                   |
| Contact Hours 1.000 3.000 1.000 1.000 1.000 1.000   Contact Hours None To Or Other Indicator None To Or   Indicator None To Or Insert Delete Copy Filter                                                                                                    | Indicator                 |                                        |                   |                   |                    |                  |                   |
| Contact Hours None To Or   Indicator None To Or    CLASS INDICATORS    CLASS INDICATORS     Prerequisite Check    Basic or None  CAPP   Daily Contact Hours  Long Title     CEU Indicator     Print    Comments     Link Identifier     D1                                                                                                    | Contact Hours             | 1.000 3.000                            | 1.000             | Other             | 0.000              | 1.000            | 1.000             |
| Indicator      CLASS INDICATORS      Prerequisite Check      Basic or None      CAPP        Daily Contact Hours     Long Title     Long Title     CeU Indicator     CeU Indicator     CeU Indicator     Ceu Indicator     Gradable     Syllabus                                                                                                    | Contact Hours             | 🔵 None 🔵 To 💿 Or                       |                   | Other Indicator   | O None O To        | Or Or            |                   |
| Prerequisite Check     Basic or None     CAPP       DegreeWorks     DegreeWorks       CEU Indicator     Print       Link Identifier     D1                                                                                                    |                           |                                        |                   |                   |                    | nsort 🗖 Doloto 🔳 |                   |
| Prerequisite Check          Basic or None         CAPP         Daily Contact Hours          Long Title            Method         DegreeWorks          CEU Indicator           CEU Indicator           Ceu Indicator           Comments            Link Identifier         D1          Gradable           Syllabus                                                                                                    | + CLASS INDICATORS        | <u></u>                                |                   |                   |                    |                  |                   |
| □ CEU Indicator     ✓ Print     Comments       Link Identifier     □1     □ Gradable     Syllabus                                                                                                    | Prerequisite Check        | Basic or None     CAPP     DegreeWorks | Daily Contact Hou | urs               |                    | Lon              | g litle           |
| Link Identifier D1 Gradable Syllabus                                                                                                    | method                    |                                        |                   | Print             |                    | Cor              | nmonte            |
|                                                                                                    | Link Identifier           |                                        |                   | Cradable          |                    |                  | abua              |
|                                                                                                    | Attendance Mathed         |                                        |                   |                   |                    | Syn              | abus              |
| Attendance webiod                                                                                                    | Allendance Method         |                                        |                   | Waiver            | ee                 |                  |                   |
| Weekly Contact                                                                                                    | Weekly Contact            |                                        |                   | Voice Respor      | ise                |                  |                   |
| Hours and Self-Service                                                                                                    | Hours                     |                                        |                   | and Self-Serv     | vice               |                  |                   |
| Available                                                                                                    |                           |                                        |                   | Available         |                    |                  |                   |

39. Repeat steps 19 through 38 to add another discussion section (in this example, BUS 103 052, CRN 25720).

#### LINKING MULTIPLE SECTIONS OF A COURSE.

All of a course's sections (activity types approved with group contact hours) are added on SSASECT, which includes entering the link identifier that corresponds to that section's course activity (schedule type). Once completed, each section now needs to be connected to any other of that course's schedule types approved with group contact hours.

#### STEPS

- 1. Navigate to SSADETL (Schedule Detail).
- 2. First, the link connector for the BUS 103 lecture (CRN 25714) will be added.
- 3. Verify the desired Term and CRN are displayed in these respective fields.
- 4. Click Go.
- 5. Page SSADETL opens at the Section Links and Corequisites tab.
- 6. Click in the first field of the Link Connector section, located underneath the SECTION LINKS heading.
- 7. Enter the link code of the course activity with group contact hours approved for the course that is <u>not</u> the course activity of the current CRN.
  - a. In this example, the BUS 103 lecture (CRN 25714) with link identifier L1 has been opened.
  - b. BUS 103 is approved for lecture and discussion as course activities with group contact hours.
  - c. Thus, the **BUS 103 lecture** needs to be **connected** to the **BUS 103 discussions**.
  - d. **D1** is entered in the **Link Connector** field.

| Schedule Detail SSADETL 9.3.5 (PPRDXE) |            |        |            |          |         |         |        |           | ŧ    | <b>a</b> 1     | å <b>*</b> | 1                    |             |        |      |            |
|----------------------------------------|------------|--------|------------|----------|---------|---------|--------|-----------|------|----------------|------------|----------------------|-------------|--------|------|------------|
| Term:                                  | 201840     | CRN    | I: 25714   | Subject: | BUS     | Course: | 103    | Title:    | MAR  | KETING & DIST  | 0          | Saved successfully ( | 1 rows save | ed)    |      |            |
| Sectio                                 | on Links a | and Co | requisites | Section  | 1 Fees  | Degree  | Progra | m Attribi | utes | Contract and B | lock Sc    | hedule Information   |             |        |      |            |
| SECT                                   | 10N LINK   | Ś      |            |          |         |         |        |           |      |                |            |                      | 🖶 Insert    | Delete | Сору | 🝸 Filter   |
| Link Co                                | nnector '  | *      |            |          |         |         |        |           |      |                |            |                      |             |        |      |            |
| D1                                     |            |        |            |          |         |         |        |           |      |                |            |                      |             |        |      |            |
| K <                                    | 1 of       | 1 🕨    | M          | 10 V F   | Per Pag | e       |        |           |      |                |            |                      |             |        | Reco | ord 1 of 1 |

- 1. Next, add the **link connector** for the **BUS 103 discussions**.
- 2. Still in **SSADETL**:
  - a. Click Start Over.
  - b. Verify desired term is in the **Term** field.
  - c. In CRN field, enter next CRN (in this example, CRN 25715 for BUS 103 051).
  - d. Click Go.
- 3. Click in the first field of the Link Connector section, located underneath the SECTION LINKS heading
- 4. Enter the link code of the course activity with group contact hours approved for the course that is <u>not</u> the course activity of the current CRN.
  - a. In this example, the BUS 103 discussion (CRN 25715) with link identifier D1 has been opened.
  - b. BUS 103 is approved for lecture and discussion as course activities with group contact hours.
  - c. Thus, the **BUS 103 discussion** needs to be **connected** to the **BUS 103 lecture**.
  - d. L1 is entered in the Link Connector field.
- 5. Save.

| × Sched          | ule Detail SSAD  | DETL 9.3.5 | (PPRD   | XE)     |        |           |      |                |         |                      | ÷          | <b>a</b> | ₫ *  | 1          |
|------------------|------------------|------------|---------|---------|--------|-----------|------|----------------|---------|----------------------|------------|----------|------|------------|
| Term: 201840     | CRN: 25715       | Subject:   | BUS     | Course: | 103    | Title:    | MAR  | KETING & DIST  | 0       | Saved successfully ( | 1 rows sav | ed)      |      |            |
| Section Links a  | nd Corequisites  | Section    | n Fees  | Degree  | Progra | m Attribu | utes | Contract and B | lock So | chedule Information  |            |          |      |            |
| SECTION LINK     | s                |            |         |         |        |           |      |                |         |                      | 🖶 Insert   | E Delete | Copy | 🌪 Filter   |
| Link Connector * | Link Connector * |            |         |         |        |           |      |                |         |                      |            |          |      |            |
| L1               | L1               |            |         |         |        |           |      |                |         |                      |            |          |      |            |
| 📕 🛋 1 of         |                  | 10 🗸 F     | Per Pag | ie      |        |           |      |                |         |                      |            |          | Rec  | ord 1 of 1 |

- 6. Repeat steps 12 15 to add the link connector for discussion BUS 103 052 (CRN 25720).
- 7. If the course has more than two approved course activities with group contact hours, each of these activities not representing the course activity of the current CRN needs to be added in a **Link Connector** field.
  - Example: a course is approved with group activities of lecture, discussion, and lab. On the lecture's CRN in SSADETL/Section Links and Corequisites tab/SECTION LINKS heading, the Link Connector section would contain two link connector entries - discussion (D1) and lab (B1).
  - b. To add more than one link connector, click the Insert button in the Link Connector section.

## ORDER OF LINK IDENTIFIERS AND CONNECTORS

Occasionally, a course will have the following set-up:

- Two or more approved course activities (schedule types) with group contact hours.
- Each specific primary activity section is linked to a specific secondary activity section.
- Department is offering 11 or more sections of the course.

For this set-up, an order of assigning link identifiers and connectors has been established.

Example: NASC 093, approved with seminar (SEM) and discussion (DIS) as group activities (schedule types). One seminar section is linked to one discussion section. Department generally offers around 50 sections of NASC 093 every fall term, as this course is included in all of the CNAS Learning Communities blocks.

| Seminar – assign for<br>first 10 sections                                         | S1 | through | SO (zero) | Designated link<br>identifier for SEM<br>(primary activity)                 |
|-----------------------------------------------------------------------------------|----|---------|-----------|-----------------------------------------------------------------------------|
| Seminar - then assign<br>for next 26 sections                                     | SA | through | SZ        | Designated link<br>identifier for SEM<br>(primary activity)                 |
| Discussion – assign for<br>first 10 sections                                      | D1 | through | D0 (zero) | Designated link<br>identifier for DIS<br>(secondary activity)               |
| Discussion - then<br>assign for next 26<br>sections                               | DA | through | DZ        | Designated link<br>identifier for DIS<br>(secondary activity)               |
| Seminar (i.e., primary<br>activity) – assign for<br>next 10 sections              | К1 | through | KO (zero) | K series designated link<br>identifier for additional<br>primary sections   |
| Seminar (i.e., primary<br>activity - then assign<br>for next 26 sections          | KA | through | KZ        | K series designated link<br>identifier for additional<br>primary sections   |
| Discussion (i.e.,<br>secondary activity) –<br>assign for next 10<br>sections      | Y1 | through | YO (zero) | Y series designated link<br>identifier for additional<br>secondary sections |
| Discussion (i.e.,<br>secondary activity) –<br>then assign for next<br>26 sections | YA | through | YZ        | Y series designated link<br>identifier for additional<br>secondary sections |

The order of link identifiers and connectors that would be followed:

Following the above order provides link identifiers and connectors for up to 72 sections of a course.

# TABLE OF LINK IDENTIFIERS (FOR GROUP SCHEDULE TYPES)

| Schedule Type                 | Schedule Type Code | Link Identifier |
|-------------------------------|--------------------|-----------------|
| Activity                      | ACT                | V1              |
| Clinic                        | CLN                | N1              |
| Colloquium                    | COL                | 01              |
| Consultation                  | CON                | C1              |
| Demonstration                 | DEM                | M1              |
| Discussion                    | DIS                | D1              |
| Field                         | FLD                | F1              |
| Individualized Study          | IND                | 11              |
| Internship                    | INT                | H1              |
| Laboratory                    | LAB                | B1              |
| Additional Lecture            | LCA                | A1              |
| Lecture                       | LEC                | L1              |
| Online discussion & listening | ODL                | G1              |
| Practicum                     | PRC                | P1              |
| Research                      | RES                | R1              |
| Screening                     | SCR                | E1              |
| Seminar                       | SEM                | S1              |
| Studio                        | STU                | U1              |
| Term Paper                    | ТРА                | T1              |
| Thesis                        | THE                | J1              |
| Tutorial                      | TUT                | Z1              |
| Workshop & Screening          | W&S                | K1              |
| Workshop                      | WRK                | W1              |
| Written Work                  | WWK                | X1              |

# FINAL QUIZ

- 2. When is a link identifier and connector attached to a course section in SSASECT?
  - a. Answer: when course is approved for two or more course activities (schedule types) with group contact hours.
- 3. On which page is the link connector added?
  - a. Answer: SSADETL (Schedule Detail).